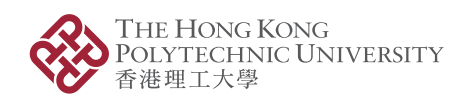

University Research Facility in Life Sciences 生命科學中心實驗室

# University Research Facility Management System (URFMS) Quick Guide For ULS Supervisor

September 2024

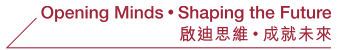

- The **URFMS** can be accessed via the following paths:
- 1. Go to: https://urfms.polyu.edu.hk/
- 2. Go to relevant URF's website for "(Equipment) Booking"
- 3. Go to the RIO website (<u>https://www.polyu.edu.hk/rio</u>)

(For Researcher  $\rightarrow$  Online Systems)

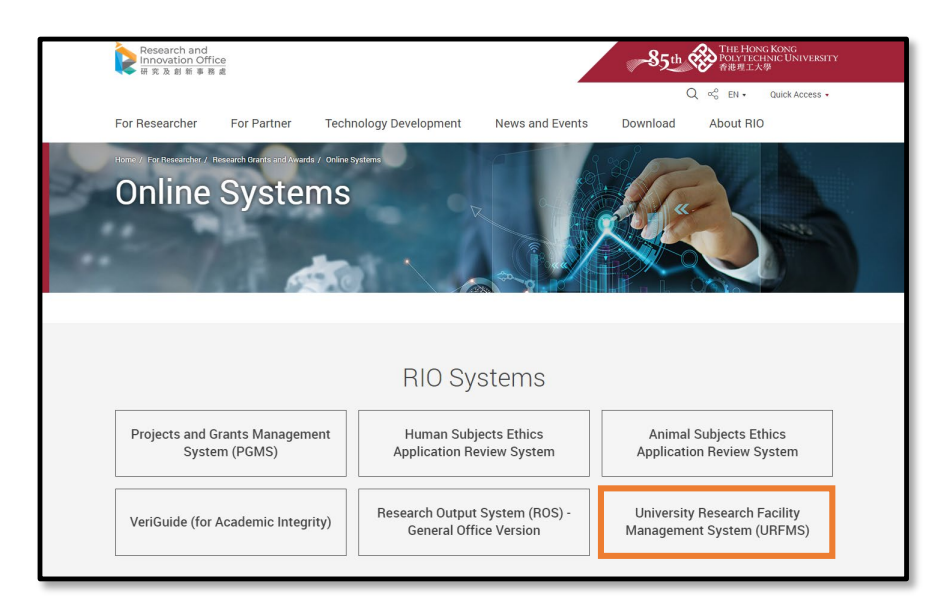

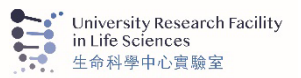

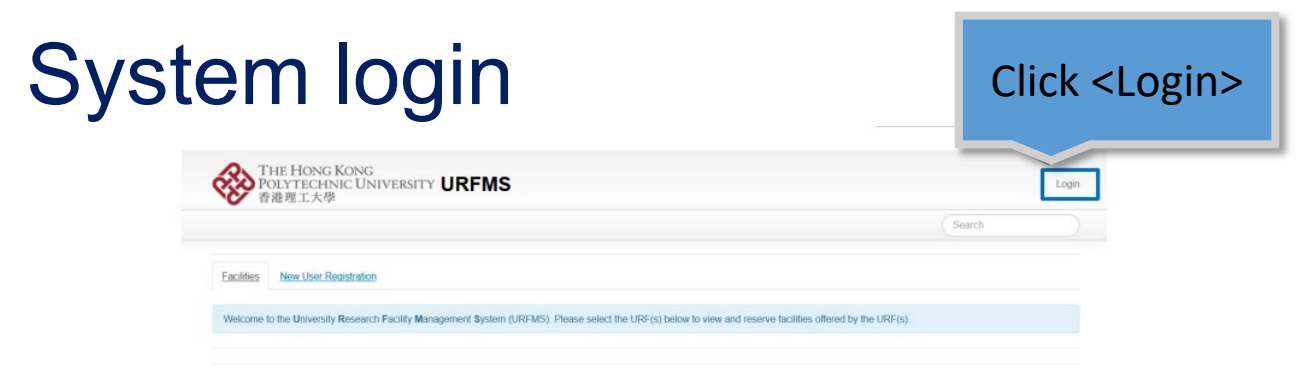

#### **All Facilities**

#### University Research Facility in Behavioral and Systems Neuroscience (UBSN)

The University Research Facility in Behavioral and Systems Neuroscience (UBSN) is a state-of-the-art think tank and interdisciplinary technological platform supporting the research endeavors of PolyU's principal investigators and researchers as well as those from other higher education institutions

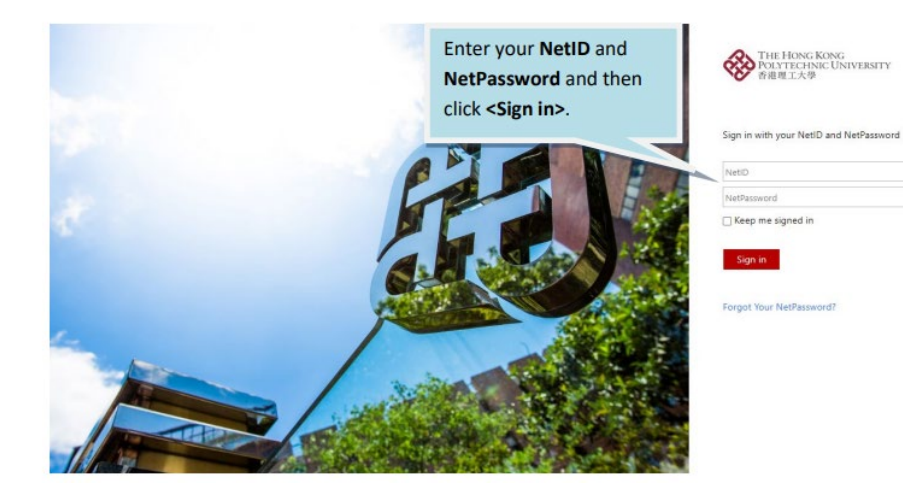

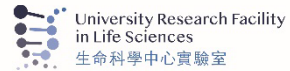

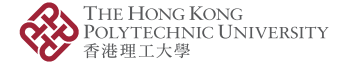

## Main Menu

| S S S S S S S S S S S S S S S S S S S    | 「HE HONG KONG<br>POLYTECHNIC UNIVERSITY <b>URFMS</b><br>昏港理工大學                                                                                                | Cart (0) Logout                                                                                                    |
|------------------------------------------|----------------------------------------------------------------------------------------------------|----------------------------------------------------------------------------------------------------|
| Home                                     | My Payment Source 👻 My Reservation My Item My Profile                                                                                                    | Manage Facilities + Search                                                                                                    |
| Facilities                               | ]                                                                                                    |                                                                                                    |
| Welcome                                  | to the University Research Facility Management System (URFMS). Please                                                                                         | elect the URF(s) below to view and reserve facilities offered by the URF(s).                                                     |
|                                          |                                                                                                    |                                                                                                    |
| All Fa                                   | acilities                                                                                                    |                                                                                                    |
|                                          | y Research Facility in Behavioral and Systems Neuroscier                                                                                                    | ice (UBSN)                                                                                                    |
| Universit<br>The Univer<br>principal inv | sity Research Facility in Behavioral and Systems Neuroscience (UBSN) is a s<br>restigators and researchers as well as those from other higher education insti | tate-of-the-art think tank and interdisciplinary technological platform supporting the research endeavors of PolyU's<br>tutions. |

### My Payment Sources:

You can check your available payment source(s) with its transaction history.

For PIs, you can manage your payment source(s) (e.g. top-up/ release money to your payment source(s), add user(s) to use payment source(s) and allocate quota for each added user to the payment source(s))

Please note that ULS users can use a virtual ULS cheque account (i.e. ULS-ABCT-TAIMANCHAN-001) as a backup when a true funding account (i.e. PGMS project account) is insufficient fund for reservation

My Reservations: You can check your reservation history for equipment

My Items: You can check your item(s) purchased

My Profile: You can check your personal information (e.g. supervisor information) and update your emergency contact

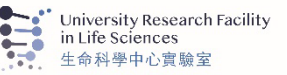

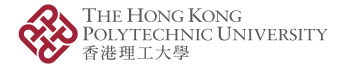

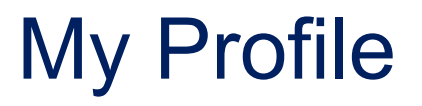

| Home                       | My Payment Source     | My Reservation | My Item                                           | My Profile          |               |  |  |
|----------------------------|-----------------------|----------------|---------------------------------------------------|---------------------|---------------|--|--|
| My F                       | My Profile            |                |                                                   |                     |               |  |  |
| My Profile                 | My Supervisor         |                |                                                   |                     |               |  |  |
| Full Name                  |                       |                |                                                   |                     |               |  |  |
| Username<br>scderek        |                       |                |                                                   |                     |               |  |  |
| <b>Email</b><br>pgms.pgfas | t002@uat.polyu.edu.hk | Ent            | er your                                           | emergen<br>one numl | cy<br>ber and |  |  |
| Last Login<br>08 Dec 202   | 1 6:49 PM             | clic           | k <upda< td=""><td>ate&gt;.</td><td></td></upda<> | ate>.               |               |  |  |
| Supervisor                 |                       |                |                                                   |                     |               |  |  |
| Supervisor                 | Email                 |                |                                                   |                     |               |  |  |
| telephone                  | e Number 🥖            | ]              |                                                   |                     |               |  |  |
| Update                     |                       |                |                                                   |                     |               |  |  |

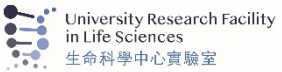

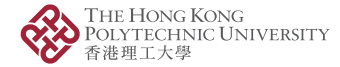

# My Supervisor

Supervisor Approval History

Supervisor

Request date

Raf, No.

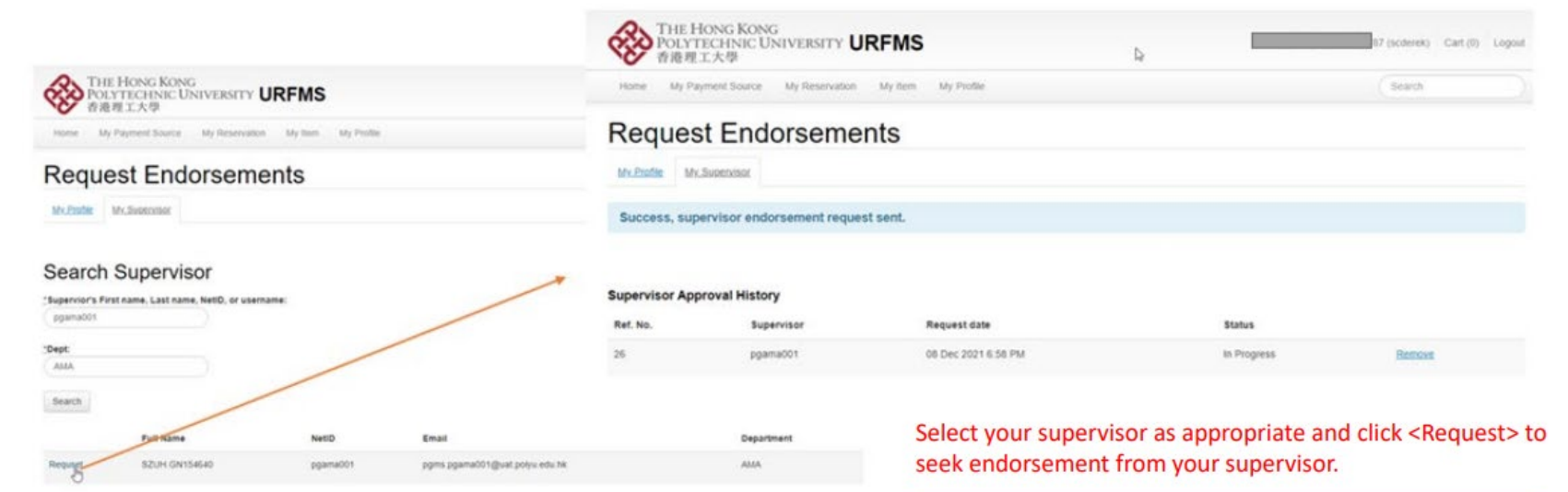

#### Important Note:

Only non-academic staff and students are required to seek for supervisor endorsement.

@ Copyright 2029-2021 The Hong Kong Pstylechnic University

Status

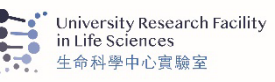

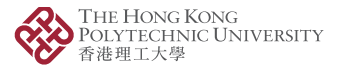

## Supervisor Endorsement

 After a user submitted a request to his/her supervisor for endorsement, the supervisor would receive the following email with hyperlink for endorsement of the request within 48 hours.

| URFMS Supervisor Endorsement Request (User: G S [FAST])                                                         |
|----------------------------------------------------------------------------------------------------|
| Dear Chi Min Pang,                                                                                              |
| The following URFMS user has nominated you as his/her supervisor. The request is submitted for your endorsement |
| User Name: G [FAST]                                                                                             |
| NetID: Clicking the link to endorse the request.                                                                |
| Post Title: Assistant Officer                                                                                   |
| Please click here to view the User Policy and review the application at your earliest convenience.              |
| The link will exipre on: 11 Dec 2021 12:21PM                                                                    |
| Thank you,                                                                                                    |
| University Research Facility Management System                                                                  |

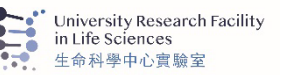

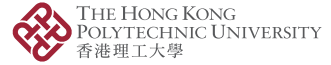

## Supervisor Endorsement

 Supervisor is required to view and agree the following Terms and Conditions for each request from user and ensure that user abides all rules and/or conditions as stipulated in each University Research Facility's User Policy

| THE HONG KONG<br>POLYTECHNIC UNIVERSITY URFMS<br>香港理工大學                                                                                                    | Login                                                                                                    |
|----------------------------------------------------------------------------------------------------|----------------------------------------------------------------------------------------------------|
|                                                                                                    | Search                                                                                                    |
| $\triangleright$                                                                                                    |                                                                                                    |
| <ol> <li>The supervisor is liable to the cost for equipment/platform usage, overtime usage, no-show<br/>replacement of damaged equipment resulted from misuse by the users.</li> <li>The supervisor is responsible for informing the user of the university and/or departmental s<br/>precautions about each experiment.</li> <li>The supervisor should ensure that the user abides by all rules and/or conditions as stipula<br/>4. The facilities on UREMS reserve the rights to amend their respective Terms &amp; Conditions of the user of the user o</li></ol> | w penalty, training, consumables, technical support, repairing and/or<br>safety policies, as well as the potential hazards and safety<br>ated in the User Policy of each facility on URFMS. |
| Agree Decline                                                                                                    | Check this box and click <agree> to<br/>accept the Terms and Conditions<br/>for supervisor endorsement.</agree>                                                                             |
|                                                                                                    | ••••* University Research Facility                                                                                                    |

HONG KONG

hnic University

## Grant Right to Other Users to Use My Payment Source for Bookings • If you wish to allow your

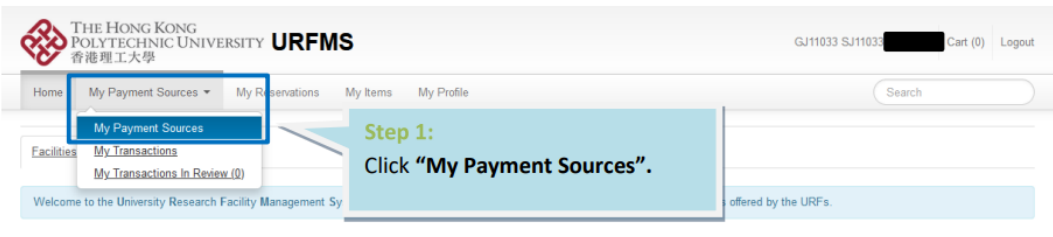

Recently Used Facilities University Research Facility in Behavioral and Systems Neuroscience (UBSN)

#### A list of payment sources owned by you will be shown.

### My Payment Source

| Payment Source          | Description                      | Туре                                                | Valid Until                                           | Facility                                       | Free Balance (HKD)                                  |             |                     |
|-------------------------|----------------------------------|-----------------------------------------------------|-------------------------------------------------------|------------------------------------------------|-----------------------------------------------------|-------------|---------------------|
| 1.12. ZVH9              | PGMS Project Account P0001133    | Charge Account                                      | 31 Jan 2022                                           | All                                            | \$20,000.00                                         | Transaction | Payment Source User |
| 1.47. 0000              | BME One-line budget              | Charge Account                                      | 10 Jun 2021                                           | All                                            | \$0.00                                              | T- tion     | Payment Source User |
| G.11. R006              | AP Pool Account for RPg students | Charge Account                                      | 31 Dec 2024                                           | All                                            | \$5,442.00                                          | nsaction    | Payment Source User |
| <u>G.21</u> <u>R006</u> | AF Pool Account for RPg students | Chai<br>Step<br>Click<br>partit<br>to gra<br>collea | 2:<br>"Paymen<br>cular payr<br>ant permi<br>agues/stu | <b>t Sourc</b><br>nent se<br>ssion t<br>dents. | <b>ce User"</b> of the<br>ource you are p<br>o your | going       | Payment Source User |

- If you wish to allow your staff or students to make bookings using the funding accounts under your payment source(s), please follow the steps below to grant permission to your colleagues/students concerned.
- ULS staff will also help to assign users to the corresponding ULS payment source of particular supervisor.

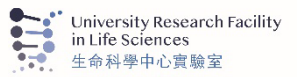

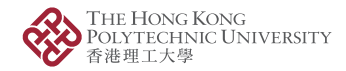

### Payment Source User

| Payment Source Detail                            | Step 3:           | ar Quota assignment |           |               |       |
|--------------------------------------------------|-------------------|---------------------|-----------|---------------|-------|
| 1.12ZVH9<br>PGMS Project Account F<br>Add User ? | Click "Add User". |                     |           |               |       |
| Name (Net ID)                                    |                   | Dept. Abbrev.       | User Type | Email         | Role* |
| G409375 S409375                                  |                   | RO                  | Staff     | @polyu.edu.hk | Owner |
|                                                  |                   |                     |           |               |       |

### Add Payment Source Member

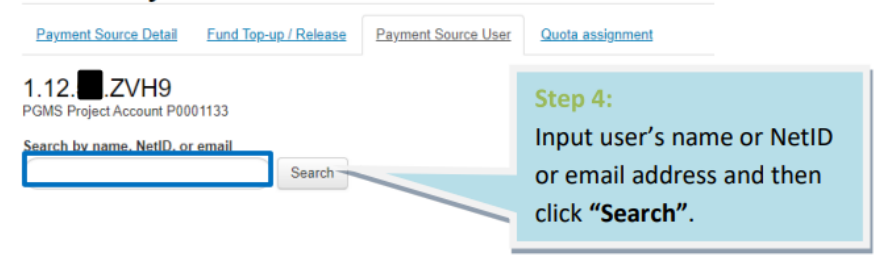

#### Select an Existing User

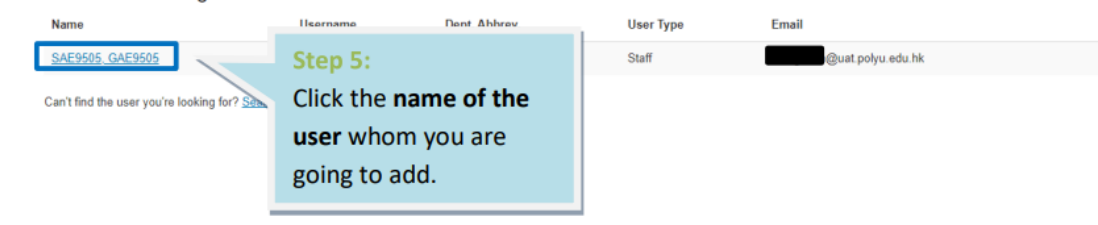

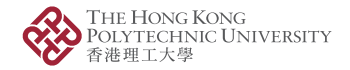

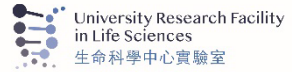

### Add Payment Source Member

Payment Source Detail

Fund Top-up / Release

Payment Source User

Quota assignment

Payment Source Number 1.12. ZVH9

Payment Source Type Charge Account

Description PGMS Project Account P0001133

Expiration 31 Jan 2022

| User<br>GAE9505 SAE9505 | Step 6:         |
|-------------------------|-----------------|
| Role*                   | Glick "Create"  |
| User                    | Click "Create". |
| Create Cancel           |                 |

\* User: Eligible user to use this payment source

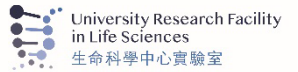

Payment Source Admin: Eligible user to use and admin this payment source

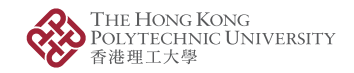

| Quota Assignment                                     |                                  |                                                       |                     |  |  |
|------------------------------------------------------|----------------------------------|-------------------------------------------------------|---------------------|--|--|
| Payment Source Detail Fund Top-up / Release Paym     | ent Source User Quota assignment | Step 7:                                               |                     |  |  |
| 1.12                                                 |                                  | Go to "Quota Assignment"<br>page and set quota (i.e., |                     |  |  |
| Committed Amount (HKD)<br>20000.0                    |                                  | max. amount) to each user.                            |                     |  |  |
| Total Expense Amount (HKD)<br>0                      |                                  |                                                       |                     |  |  |
| Free Balance (HKD)<br>20000.0                        |                                  |                                                       |                     |  |  |
| Enable quota assignment for members                  |                                  |                                                       |                     |  |  |
| Name (Net ID) Role *                                 | Quota (HKD)                      | Expense (HKD)                                         | Quota balance (HKD) |  |  |
| GAE9505 SAE9505 User                                 | 0.0                              | \$0.00                                                | \$0.00              |  |  |
| Save Step 8:                                         |                                  |                                                       |                     |  |  |
| * User: Eligible user to u Click <b>"Save"</b> to co | onfirm                           |                                                       |                     |  |  |

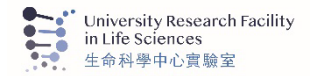

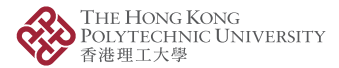

## Assign Assistant to Manage My Payment Source(s)

|                         | Step 1:<br>Go to "My Profile".   |            |
|-------------------------|----------------------------------|------------|
| Home My Payment Sources | My Reservations My Items         | My Profile |
| My Assistant            | Step 2:<br>Click "My Assistant". |            |
| My Profile My Assistant |                                  |            |

Please note that when you assign an assistant, he/she can :

- (1) Sign the facilities Terms and Conditions on behalf of you
- (2) Make item purchase / instrument reservation on behalf of you
- (3) Manage your payment source, e.g. assign payment source member, make funding request

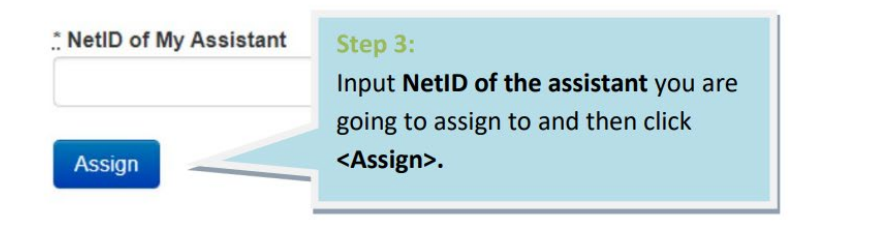

As a payment source owner, you can assign your staff to act as your assistant to manage your payment source(s) in this system on behalf of you.

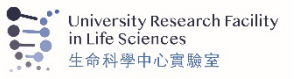

٠

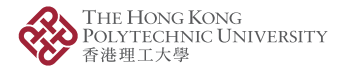

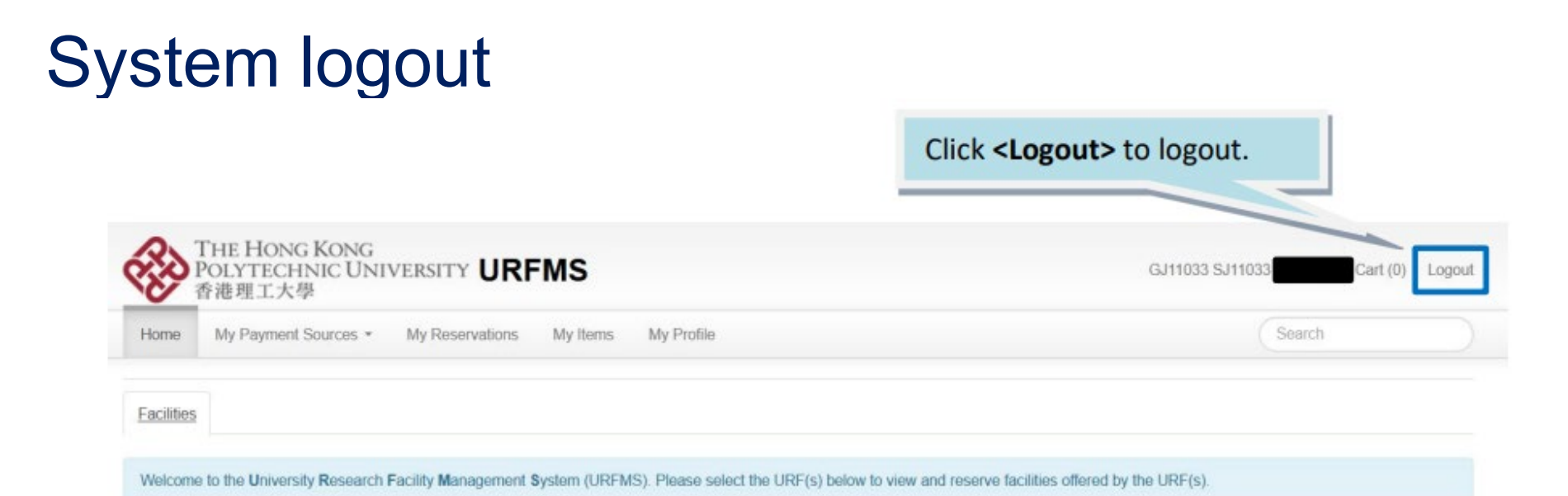

### **Recently Used Facilities**

University Research Facility in Behavioral and Systems Neuroscience (UBSN)

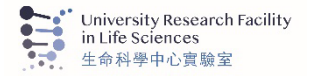

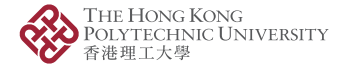

# Billing

- Bookings using true payment sources:
  - The payment will be processed via internal fund transfer within the URFMS. For details, please read the video "Post Reservation Review" in the following link: <u>https://www.polyu.edu.hk/rio/guidelines-forms-and-</u> <u>systems/online-systems/urfms/</u>
- Bookings using virtual ULS payment sources:
  - ULS admin staff will move the related bookings back to a true payment account for internal fund transfer. Issuance of ULS monthly invoice will be suspended.

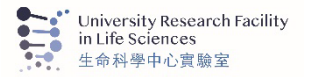

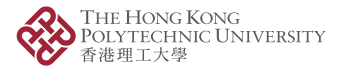

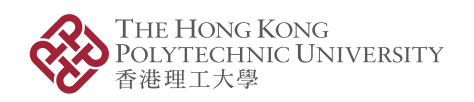

University Research Facility in Life Sciences 生命科學中心實驗室

# For enquiries, please contact

- Any staff of ULS
- RIO at urfms.support@polyu.edu.hk

Opening Minds • Shaping the Future 啟迪思維 • 成就未來